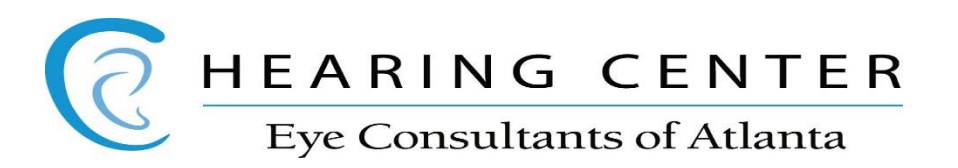

How to do an iOS update on your iPhone (If this needs to be done, it can cause Bluetooth problems)

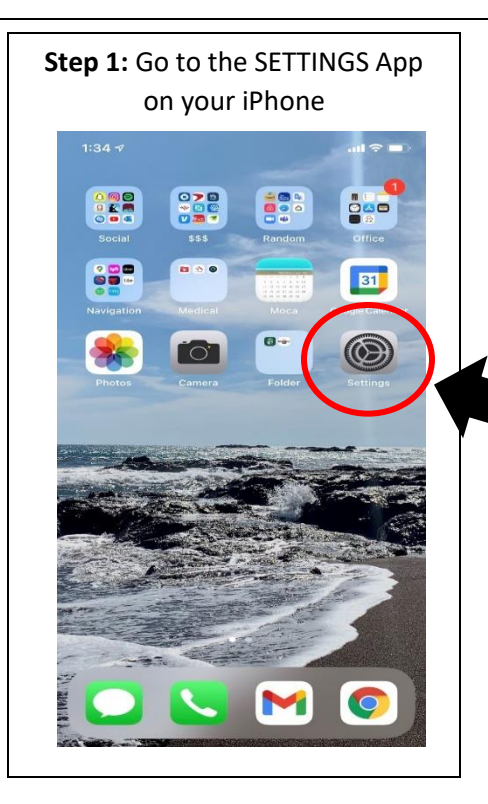

| Settings General       |
|------------------------|
| About                  |
| Software Update        |
| AirDrop                |
| AirPlay & Handoff      |
| Picture in Picture     |
| CarPlay                |
| iPhone Storage         |
| Background App Refresh |
| Date & Time            |
| Keyboard               |
| Fonts                  |
| Language & Region      |
| Dictionary             |
| VPN Not Connected      |

| S        | tep 2: Click on Gene                               | eral    |
|----------|----------------------------------------------------|---------|
| 1:3:     | 3-4                                                | al 🗢 🔳  |
| Se       | ttings                                             |         |
| L        | Lacey Sharp<br>Apple ID, iCloud, Media & Purchases | >       |
| <b>P</b> | Airplane Mode                                      |         |
| 1        | Wi-Fi WiFi                                         | Guest > |
| *        | Bluetooth                                          | On >    |
| (ala)    | Cellular                                           | >       |
| @        | Personal Hotspot                                   | Off >   |
| C        | Notifications                                      | >       |
| (())     | Sounds & Haptics                                   | >       |
| C        | Do Not Disturb                                     | >       |
| X        | Screen Time                                        | >       |
| $\odot$  | General                                            |         |
| 8        | Control Center                                     | >       |
| AA       | Display & Brightness                               | >       |
|          | Home Screen                                        | >       |

Step 4: If you see something like this, an update is needed.Click on it or hit download and install. This may need to be done EVEN if automatic updates are "on". Your phone should be plugged in to the charger and on a secure WiFi

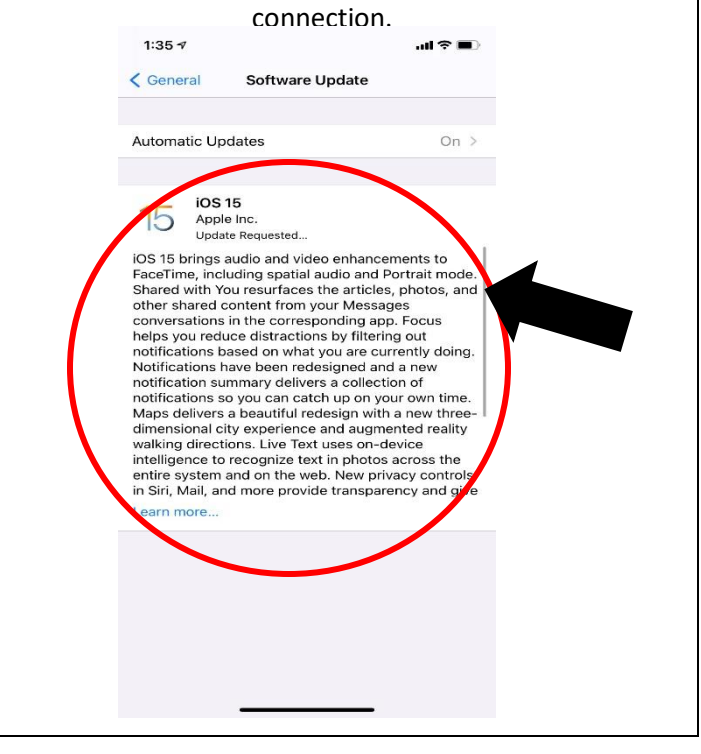